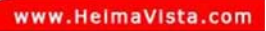

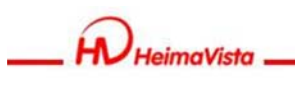

# ePage 進階教育訓練 手機瀏覽功能

黑快馬股份有限公司 講師:Master

| 2013/1/22      |                    |
|----------------|--------------------|
|                | www.HelmaVista.com |
| 1. 手機瀏覽概念      |                    |
| 2. 手機瀏覽 - 內容管理 |                    |
| 3. 手機瀏覽 - 模組管理 |                    |
| — 推薦、廣告、RSS訂閱  |                    |
| 4. 手機瀏覽 - 頁面設定 |                    |
| 5. 手機瀏覽 - 功能設定 |                    |
|                |                    |

SOTUY TOME

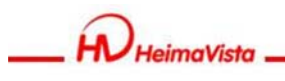

## 手機瀏覽概念

## 可將網站現有資料轉換為手機瀏覽, 無須重新建立資料

## 步驟:

- 1. 資訊的建立
- 2. 模組的建立
- 3. 將資訊加入模組
- 4. 將模組上架至頁面

| <ul> <li>☆ 首頁 頁首連結設定 </li> <li>■ 首頁畫面設定 </li> <li>■ 首頁畫面設定 </li> <li>■ 首員畫面設定 </li> <li>■ 首員畫面設定 </li> <li>■ 「目標畫面設定 </li> <li>■ 「目標畫面設定 </li> <li>■ 「目標畫面設定 </li> <li>■ 「目標畫面設定 </li> <li>■ 「目標畫面設定 </li> <li>■ 「目標畫面設定 </li> <li>■ 「目標畫面設定 </li> <li>■ 「目標畫面設定 </li> <li>■ 「目畫圖畫面設定 </li></ul> | 快速整合・無痛升級<br><sup>整合EPAGE,輕鬆新增您要公告的資訊</sup>                                                           |
|----------------------------------------------------------------------------------------------------|----------------------------------------------------------------------------------------------------|
| 頁面頭部設定 系統頭部                                                                                                    | ■ http://epage-mu-g.saleproduct.com/m<br>定快馬大學<br>● 回首頁 個於我們 加入會員 ●<br>● 新 手機分類清單                     |
| 無須重新建<br>立即 <b>M</b> 化您的                                                                                                    | 置資料・<br>1校園網站                                                                                         |
| <ul> <li>●更多 ●新增</li> <li>●新增</li> <li>●新增頁面底部</li> <li>●新增頁面底部</li> <li>■●新增頁面底部</li> <li>■</li> <li>■</li> <li>■</li> <li>■</li> <li>●</li> <li>●</li></ul>                                                                                                    | ≫ 活動消息<br>(日間部)100學年度第1學期『各學<br>制』。註冊通知<br>☆☆★★99學年度畢業典禮相關程序<br>注意事項★★☆★<br>材料與化學工程學位學程徵求長時工<br>調査+ ※ |

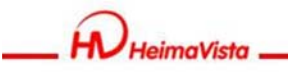

## 使用PC瀏覽手機頁面

若要使用 P C 進入手機瀏覽模式 可直接修改 U R L 進入

網址範例:

epage-mc1.saleproduct.com/bin/home.php 修改為

epage-mc1.saleproduct.com/m/home.php

| HeimaVista                                                             | www.HelmaVIsta.c                    |
|------------------------------------------------------------------------|-------------------------------------|
| 手機瀏覽-カ                                                                 | 於PC畫面檢視                             |
|                                                                        |                                     |
| C v ktp://epage-mu-g.saleproduct.com/m/home.                           | php                                 |
| 檔案(F) 編輯(E) 檢視(V) 我的最評(A) <u>丁昌(D) 證明(B)</u><br>× ⑤ Snagit 図 1 // ep a | age-mu-g.saleproduct.com/m/home.php |
| ☆ 我的最美                                                                 | ● 國立臺北科技大學 ● 建築的構築 - ● 年後期的影響業 -    |
| 88 • 🏀 Backoffice                                                      |                                     |
| » 手機分類清單                                                               |                                     |
| 關於ePage                                                                | _ 若要使用PC進入手機瀏覽頁面<br>可於URL修改後直接進入    |
| 小司新聞                                                                   |                                     |
|                                                                        |                                     |
| 崖面列表                                                                   |                                     |
| 聯絡我們                                                                   |                                     |

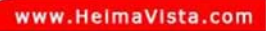

SOZUY T

www.HeimaVista.com

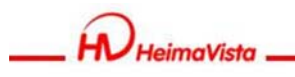

## 手機瀏覽-內容管理

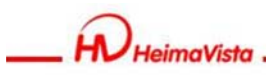

# 手機瀏覽-內容管理

## 手機版分類及資料如何建立? 步驟:

1. 於PC版內容管理建立分類及資料

2. 進入手機版內容管理建立分類

## 路徑:

手機瀏覽>內容管理

www.HelmaVista.com

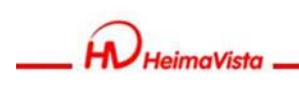

## 手機瀏覽-內容管理

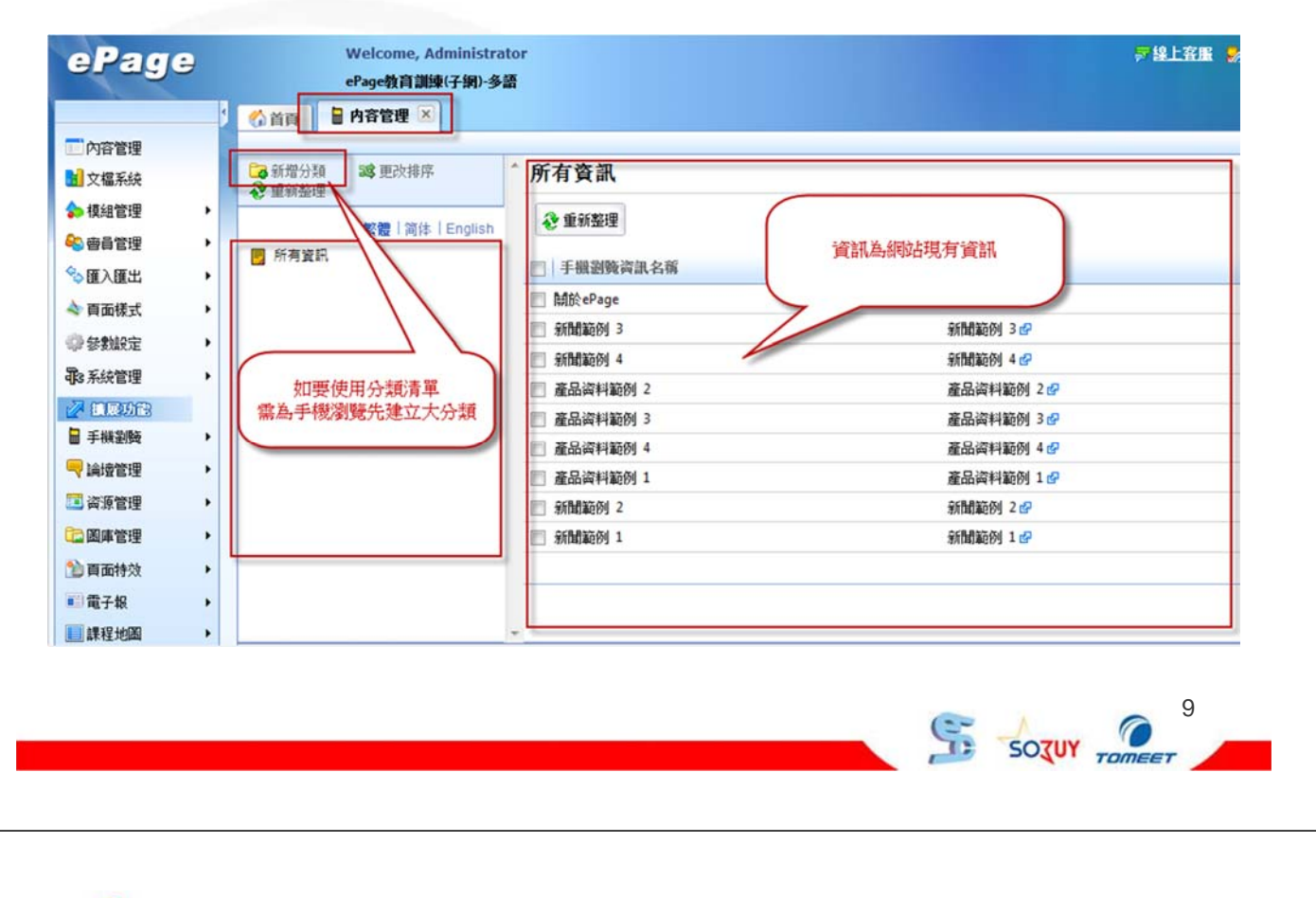

\_ RHeimaVista .

## 手機瀏覽-內容管理

| Welcome, Admin<br>ePage教育訓練(子)   | nistrator<br>網)-多語                                                                                                    | ₩ 2 2 2 2 2 2 2 2 2 2 2 2 2 2 2 2 2 2 2 | ■ 約 客戶之音        |
|----------------------------------|----------------------------------------------------------------------------------------------------|-----------------------------------------|-----------------|
| UHR -                            | 新增分類                                                                                                    |                                         | ×               |
| ◎ 新增分類 時更改排序 ● 重新整理 ※費   简体   En | 新增並返回 新增 取 為手機分類建立一個名稱<br>基本資料 模組佈局                                                                                                    |                                         |                 |
| 📴 所有資訊                           | *分類名稱: 資料                                                                                                    | 料有效否: 💽 🧃                               | 「 気 〇 無效        |
|                                  | <ul> <li>下級分類:</li> <li>道灌所屬資訊</li> <li>一間於 ePage</li> <li>公司新聞</li> <li>産品列表</li> <li>一聯給我用</li> <li>下級分類可由已建立</li> <li>分類清單中直接加刀</li> <li>確定</li> </ul> | 的入                                      |                 |
|                                  | S.                                                                                                    | SOZUY -                                 | Ø <sup>10</sup> |

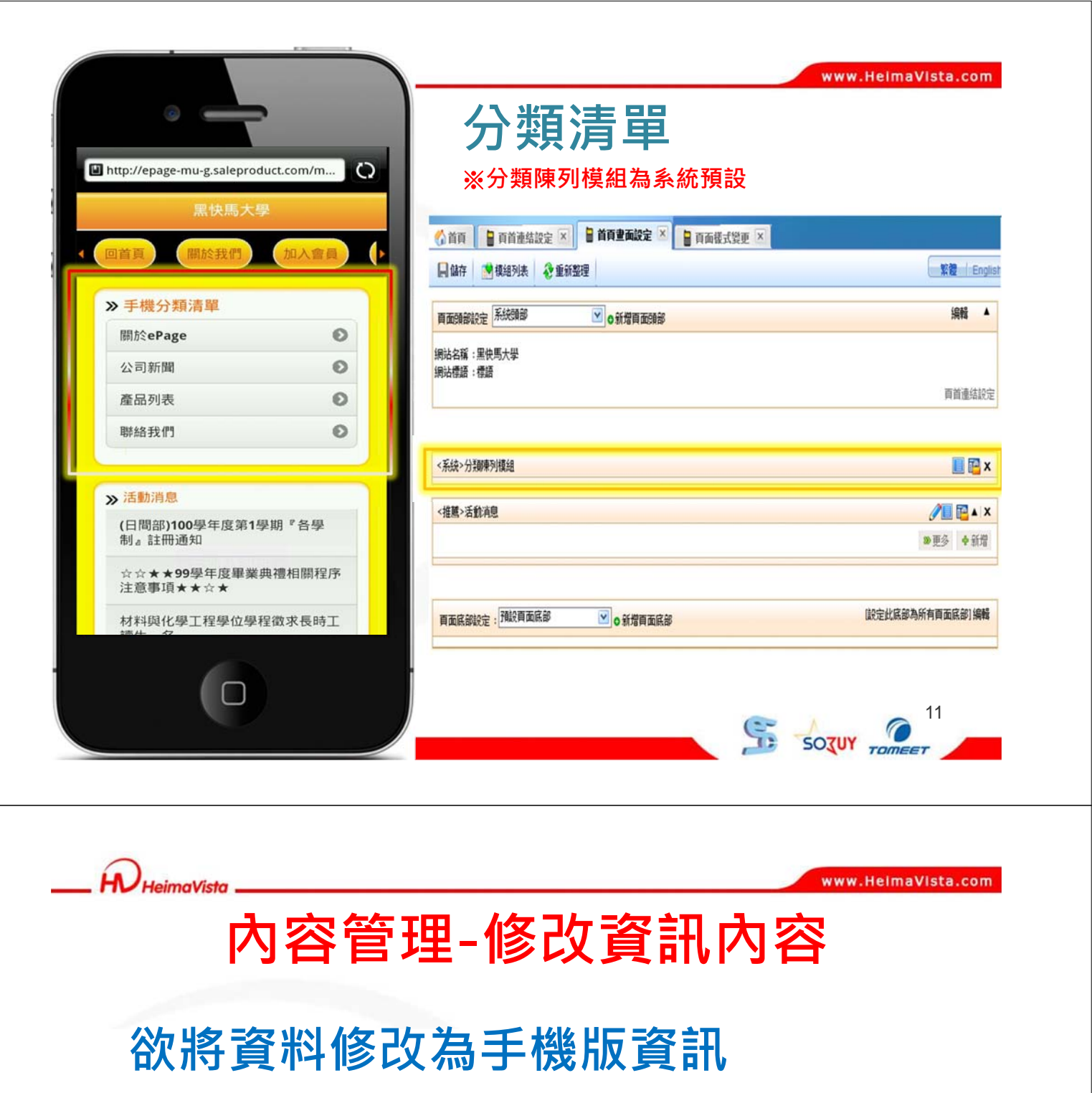

## 該如何修改

步驟:

1. 於PC版內容管理切換至手機頁籤

12

Sozur Ton

2. 將資料修改為手機版專用內容

### 路徑:

內容管理>手機

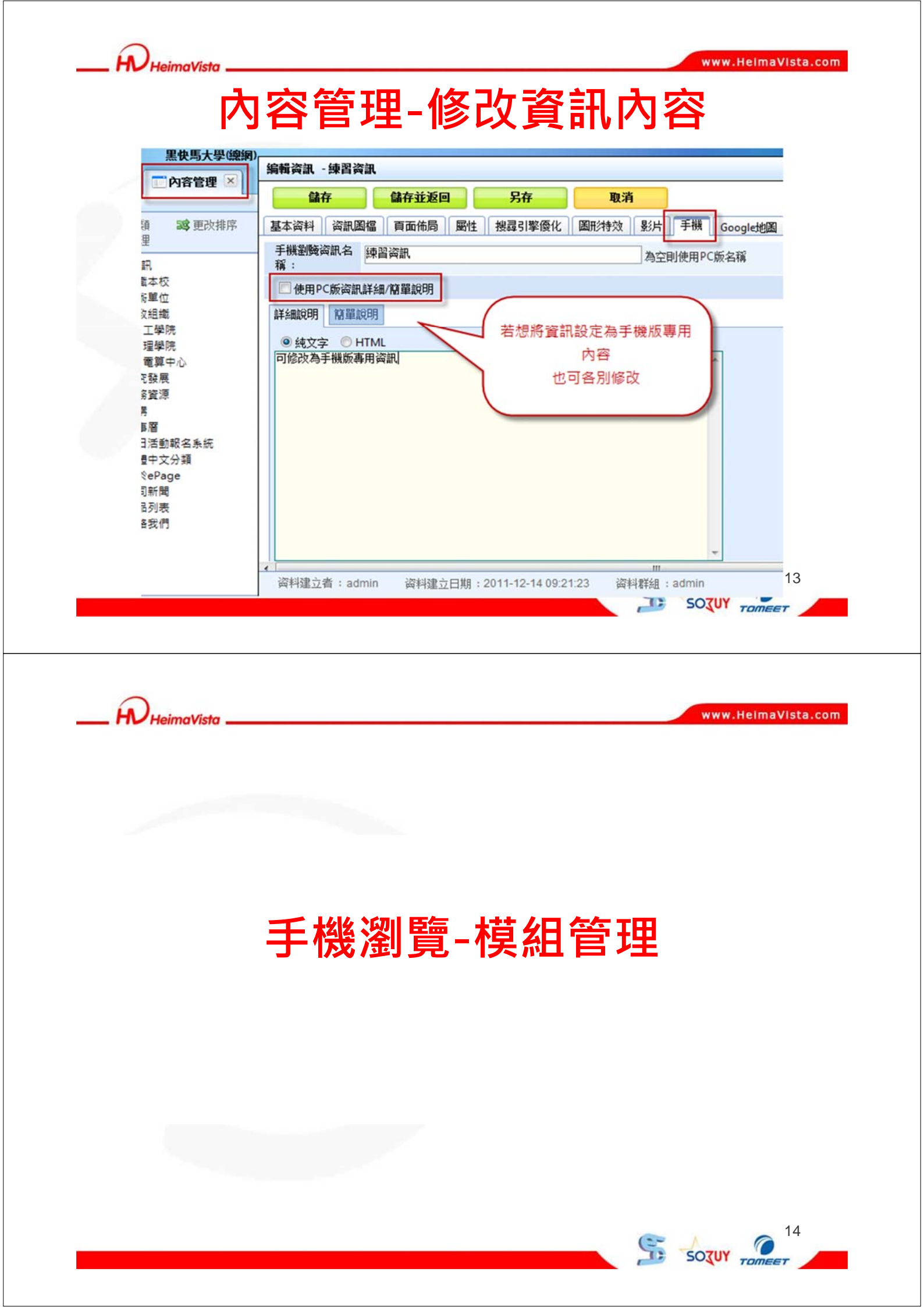

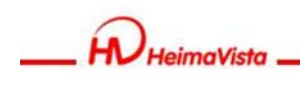

## 手機瀏覽-模組管理

# 手機版模組如何建立?

## 步驟:

- 1. 於PC模組管理建立模組
- 2. 進入手機版模組管理修改模組呈現方式 路徑:

手機瀏覽>模組管理

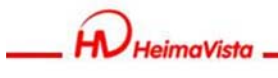

www.HeimaVista.com

15

SOTUY TOM

## 手機瀏覽-推薦模組

| ePage              | Welcome, Administrator | ₩ 2 2 2 2 2 2 2 2 2 2 2 2 2 2 2 2 2 2 2 |
|--------------------|------------------------|-----------------------------------------|
| 01 200             | ePage教育訓練(子            |                                         |
| 4                  | ☆ 首頁 量 推薦模組 区 於手機模組管理  |                                         |
| ■ 內容管理             | 可直接使用模組管理中建立的模組        |                                         |
| 1 文檔系統             | ⋧重新整理                  | Q                                       |
| ◆ 模組管理 →           | 繁體   简体   English      |                                         |
| ▲ 由音管理 →           | 所有資訊                   |                                         |
|                    | 最新產品                   | 資訊名稱                                    |
|                    | □ 酬於 ePage             | 科於 ePage 好                              |
|                    | 新聞範囲 3                 | 新聞範例 3 日                                |
| \$₽\$\$\$\$\$\$定 ▶ | 一 新聞範疇 4               | 新聞範例 4 @                                |
| ■3系統管理 >           | □ 產品資料範例 2             | 產品資料範例 2 🕜                              |
|                    | □ 產品資料範例 3             | 產品資料範例 3 🖌                              |
| ■ 手機塗験 ト           | 產品資料範例 4               | 產品資料範例 4 @                              |
| 🔫 論壇管理             | □ 產品資料範例 1             | 產品資料範例 1 🖉                              |
| □ 資源管理 🔸           | 新聞範例 2                 | 新聞範例 2 日                                |
| □ 圖庫管理 >           | 新聞範例 1                 | 新聞範例1日                                  |
| 1 頁面特效 ▶           |                        |                                         |
| ■ 電子報 >            | +                      |                                         |
| ■課程地圖 >            | « m »                  |                                         |

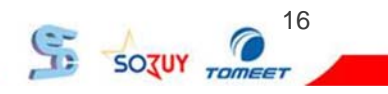

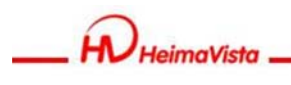

# 手機瀏覽-推薦模組

| 理 通 1 1 元 2 点 2 点 点 点 点 点 点 点 点 点 点 点 点 点 点 点 点 | 精公告 模約<br>儲存<br>基本資料<br>為模組選擇<br>)使用預設价                                                                              | <ul> <li>組 - 最新產品</li> <li> <b>儲存並返回 取消</b> </li> <li>             模组佈局 頁面佈局         </li> <li>             げん局:         </li> <li>             術局 ◎ 自定義佈局         </li> </ul>                                    | 版模組管理有特殊的陳列<br>樣式可以挑選 | 存此選擇? |
|-------------------------------------------------|----------------------------------------------------------------------------------------------------|----------------------------------------------------------------------------------------------------|-----------------------|-------|
|                                                 | <ul> <li>東列様式:</li> <li>動示内容:</li> <li>司期&lt;</li> <li>動示高度:</li> <li>動示高度:</li> <li>國格排列:</li> <li>審教限定:</li> </ul> | <ul> <li>列表</li> <li>● 固定網格</li> <li>● 滑動網格</li> <li>● 噴條</li> <li>✓ 標題</li> <li>✓ 圖形</li> <li>○ 內容</li> <li>7 国示</li> <li>✓</li> <li>260</li> <li>200</li> <li>2</li> <li>列 x 2</li> <li>個</li> <li>0</li> </ul> |                       |       |
|                                                 | 料建立者:                                                                                                    | :admin 资料建立日期:2007-09-20 00:00:00                                                                                                    | 資料群組:Admin            | 狀     |

|                                   | ┃ 推薦模組                                |                     |
|-----------------------------------|---------------------------------------|---------------------|
| 、活動消息                             | ※於後臺公告模組中建立                           |                     |
| (日間部)100學年度第1學期『各學<br>制。註冊通知      | ◎ 首頁 ● 頁首連結設定 × ● 首頁畫面設定 × ● 頁面優式設更 × |                     |
| ☆☆★★99學年度畢業典禮相關程序<br>注意事項★★☆★     | ■ 儲存 透 模组列表 ② 重新整理                    | 繁豐 i Eng            |
| 材料與化學工程學位學程徵求長時工讀生一名              | 頁面時能設定 系統領部                           | 编辑                  |
| 99學年度第2學期-教師登錄期末考學<br>期成績作業通知     | 網站名稱:黑侠馬大學<br>網站標語:傳語                 | 100 AG 100 / Ad 100 |
| 填寫大一、大三「臺灣高等教育師生<br>問卷調查資料庫」問卷得大獎 |                                       | 同目運站就               |
| 日間部100年(99學年度暑修)課程<br>相關事宜        | 《系統》分類陳列撲絕                            | 📕 📴 X               |
| 資訊中心誠徵長時工讀生一名                     | <推薦>活動消息                              | /ii 🖬 🗤             |
| 99-2『期末普通化學大會考』公告                 |                                       | ●更多 ◆新增             |
| 【99-2微積分期中大會考公告教室安<br>排】          |                                       |                     |
| <u>返回PC版網頁</u>                    | 頁面底部設定:預設頁面底部 ♥ ●新增頁面底部               | 設定此底部為所有頁面底部1編輯     |
|                                   |                                       |                     |

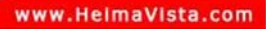

www.HeimaVista.com

20

SOZUY

Sozur Tom

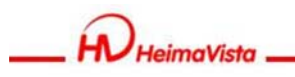

## 手機瀏覽-廣告模組

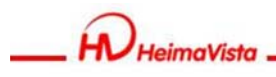

## 手機瀏覽-廣告模組

# 手機版廣告模組如何建立?

步驟:

- 1. 新增廣告規格(例340x80)
- 2. 新增廣告資料(廣告圖片)

## 路徑:

手機瀏覽>模組管理>廣告模組

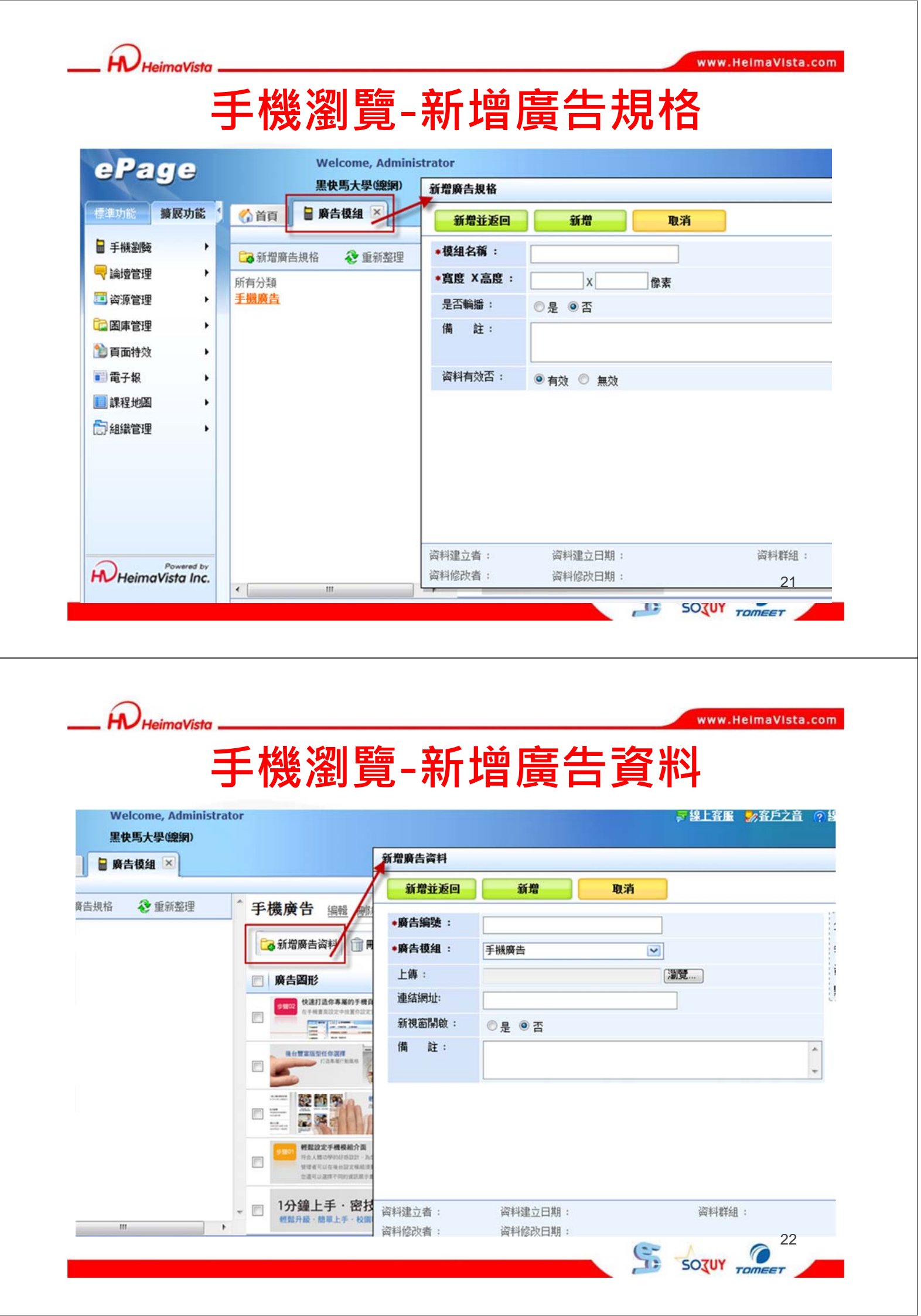

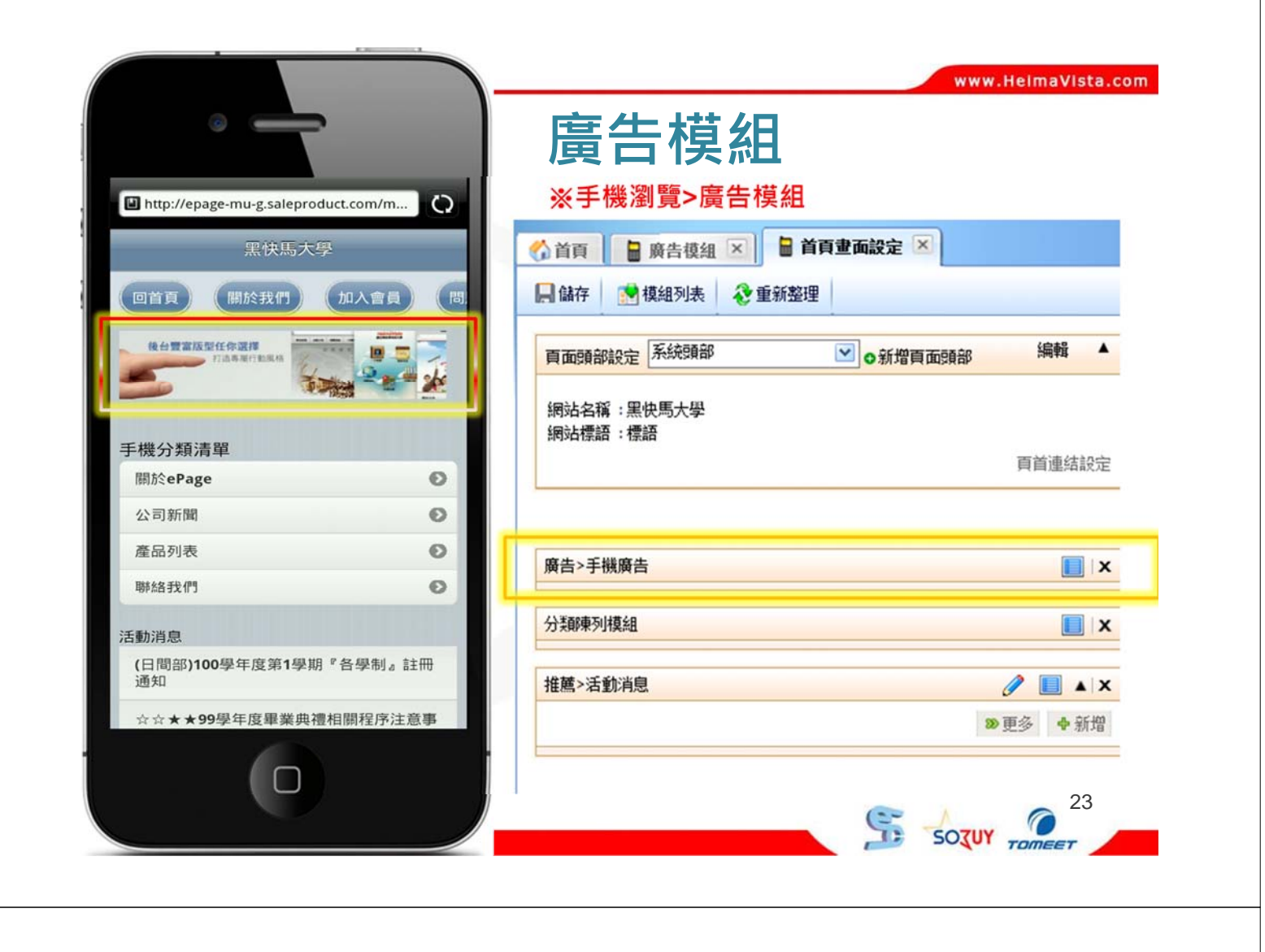

# 手機瀏覽-RSS訂閱

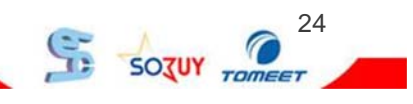

www.HeimaVista.com

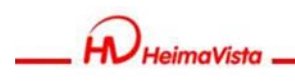

## 手機瀏覽-RSS訂閱

## 手機版RSS訂閱如何使用? 步驟:

- 1. 新增RSS模組
- 2. 建立RSS位置

## 路徑:

手機瀏覽>模組管理>RSS訂閱

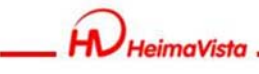

www.HeimaVista.com

25

SOTUY TOM

Sozur

# 手機瀏覽-新增RSS訂閱

| ePa                                                                                                    | ge                                 | Welcome, Administrator<br>黑侠馬大學(練術)                                                                                                    | ₩RSS訂閱                                                                                                    |
|----------------------------------------------------------------------------------------------------|------------------------------------|----------------------------------------------------------------------------------------------------|----------------------------------------------------------------------------------------------------|
| <ul> <li>【梁功兆】</li> <li>■ 手機劉獎</li> <li>□ 論遠管理</li> <li>□ 資源管理</li> <li>○ 資源管理</li> <li>○ 資面特效</li> <li>○ 電子報</li> <li>□ 課程地圖</li> <li>○ 細繳管理</li> </ul> | 擴展功能<br>,<br>,<br>,<br>,<br>,<br>, | <ul> <li>☆首頁</li> <li>■ RSS訂Ⅲ </li> <li>■ 新增RSS訂Ⅲ</li> <li>■ 剛除</li> <li>② 重新整理</li> <li>新增成功</li> <li>■ RSS名稿</li> <li>■ RSS名稿</li> <li>■ RSS范Ⅲ</li> <li>● RSS范Ⅲ</li> <li>● http://tw.news.yahu</li> </ul> | 新增並返回       新増       取消         基本资料       頁面佈局         •RSS名稱:       RSS訂閱         •RSS名稱:       Intp://tw.news.yahoo.com/rss/politics         國示筆数:       10         · M新聞語:       2/1時         · M新聞語:       2/1時         · P       · · · · · · · · · · · · · · · · · · · |
| <b>H</b> Heima                                                                                                    | Powered by<br>Vista Inc.           |                                                                                                    | 資料建立者:         資料建立日期:         資料群組:           資料修改者:         資料修改日期:                                                                                                    |

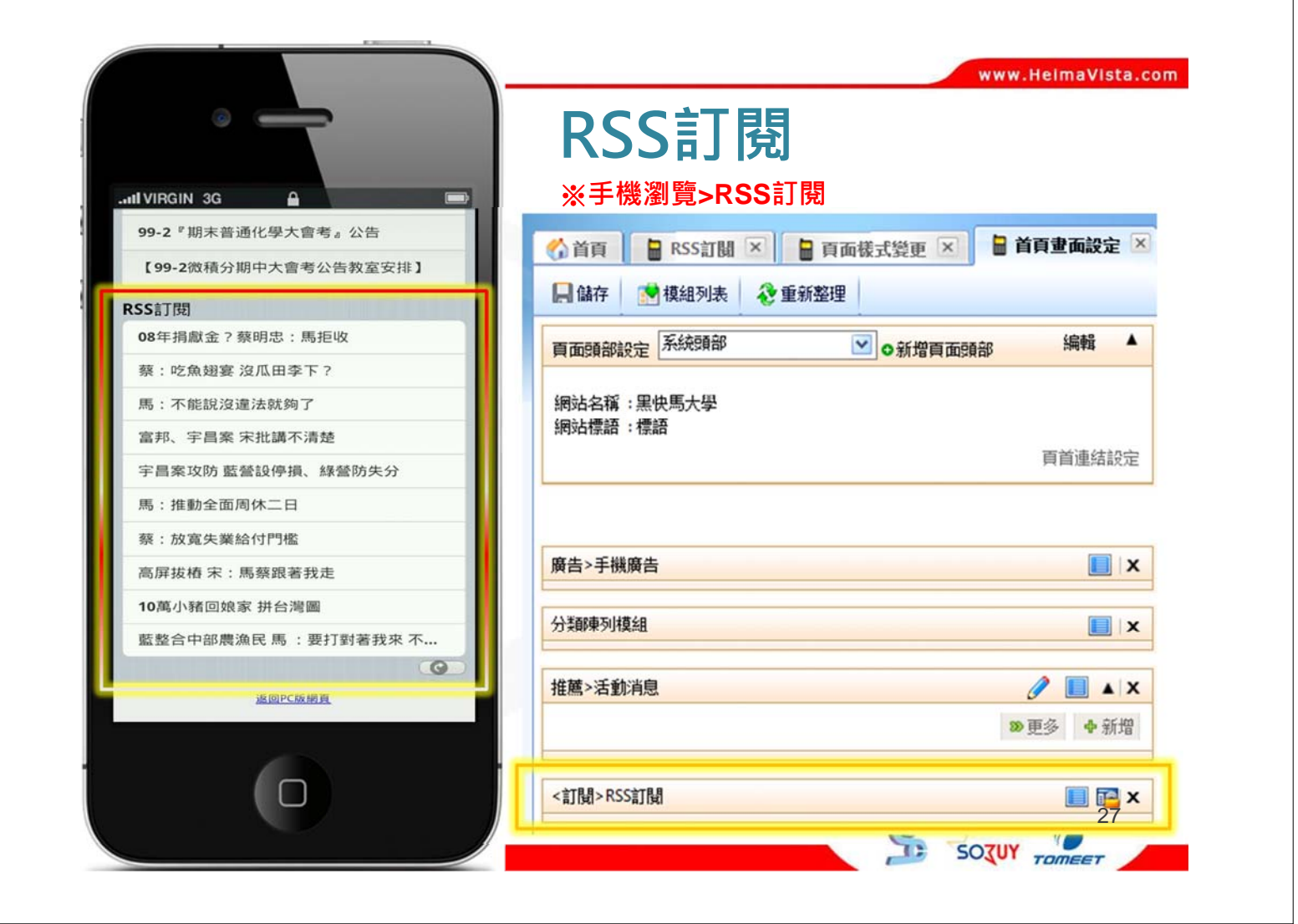

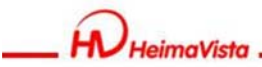

www.HeimaVista.com

## 手機瀏覽-頁面設定

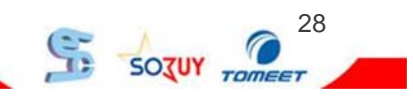

SOJUY TOM

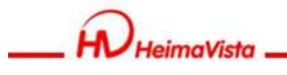

## 手機瀏覽-頁面設定

## 將製作完畢的模組上架至手機頁面並 設定頁首連結

步驟:

- 1. 將模組擺放至頁面
  - 手機瀏覽 > 頁面佈局 > 首頁畫面設定
- 2. 設定頁首連結

| 6             | )    |                                                                    | www.HeimaVista.com  |
|---------------|------|--------------------------------------------------------------------|---------------------|
|               | Heim | aVista                                                             | www.reinavista.com  |
|               |      | 工 松松 迎川日                                                           | 篮 古市北宁              |
|               |      |                                                                    | 見-月旧 取止             |
|               |      |                                                                    |                     |
|               |      |                                                                    |                     |
| Baa           |      | Welcome, Administrator                                             | ■線上客服 ●2客戶之音 の線上射   |
| epag          | ÷    | ePage教育訓練(子絅)- <u>多語</u>                                           | V CLINE WILLIE CLIN |
|               | 3    | 《 首百 自有重面設定 》 修供保持拉西手供除                                            | No. The rest        |
| 100 內容管理      |      | □儲存 灣開別表 ②重数                                                       | 192頁回               |
| 文福系統          |      |                                                                    |                     |
| 🔷 模組管理        | •    | ◆最 常用搞结<br>● 第二小型                                                  |                     |
| 🍋 會員管理        | •    | 主部 AH1222 頁面頭部設定 系統頭                                               | 部 ♥ ●新楷質面類部         |
| 🍫 匯入匯出        | •    | 目定 推薦 連結 廣告 網站名稱:                                                  |                     |
| 🔷 頁面様式        | •    | 表單 手機子網推薦 網站標語:                                                    |                     |
| <b>参参数</b> 設定 | •    | 子網分類                                                               |                     |
| <b>北</b> 系統管理 | ,    | ▶ [表單]asd                                                          |                     |
|               |      | > [推薦]校安中心公告                                                       |                     |
| ■ 手機劉獎        | •    | · [推薦]education // // // // // // // // // // // // //             |                     |
| - 油喷管理        |      | ▶ [推薦]陳習用公告 <推薦>最新消息                                               |                     |
|               |      | ▶ [推薦]最新消息 開於ePage                                                 |                     |
| → 穴水目理        |      | ▶ [推薦]師培中心公告<br>▶ [位類]ま第四○人生                                       |                     |
|               | ,    | <ul> <li>Ⅰ推薦」深尚用公吉</li> <li>新聞範例 1</li> <li>▶ 「推薦」除計室公告</li> </ul> |                     |
|               |      | Concerns and an other set and                                      |                     |
| 1 百面特效        | •    | ▶ [推薦]保管組公告                                                        |                     |

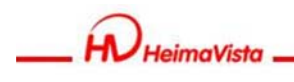

## 手機瀏覽-頁面設定

| 🐔 首頁 📲 RSS訂關 🗵 📔 P | 再而樣式覺更 🗵 🔒 首頁畫面設定 🗵 📑 頁首連結設定 🗵 |               |
|--------------------|--------------------------------|---------------|
| 📙 儲存 📄 模組列表 😵 重新整  | 理                              |               |
| 貢面類部設定 系統頭部        | ♥ 新增育面預部                       | 取消 🔺          |
| 網站名稱:黑快馬           | 修改]取消                          | 網站標語:<br>完整编輯 |
| 網站名稱:黑快馬<br>網站標語:  | 可設定行動版網站名稱                     | 可設定頁首連結內容     |
| 廣告>手機廣告            |                                |               |
| 分類陳列模組             |                                | •             |
| 推薦>活動消息            |                                | / 🔲 🔺         |
|                    |                                | ≫ 更多 ◆ 新增     |

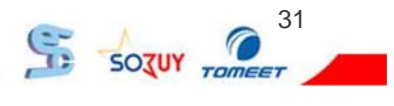

www.HeimaVista.com

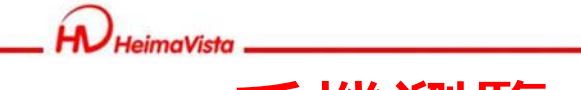

## 手機瀏覽-新增頁首連結

| ☆首頁 ■ RSS訂開 × ■ 頁面儀式變更 ×   | ■ 首頁畫面設定 × ■ 頁首連結設定 × |              |                |
|----------------------------|-----------------------|--------------|----------------|
| Co新增百首連结 38 更改排序 🗇 刪除 📀 重新 | 整理                    | 連結           | 指名稱 ▼ Q、開鍵字 査調 |
| 一連結名稱                      | 新祝窗開放                 | 相關連結         | 操作             |
| 問題回報                       | 否                     |              | 21             |
| ─ 加入會員                     | 否                     |              | 21             |
| ■ 開於我們                     | 否                     |              |                |
| 回首頁                        | 否                     | /m/index.php | 21             |
|                            |                       |              | 總共4筆, 富前1-4    |

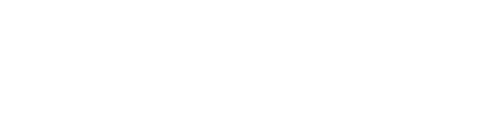

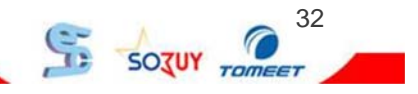

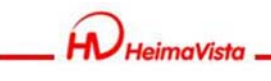

## 手機瀏覽-新增頁首連結

| Welcome, Administ<br>里由匡士男(約編) | 新增頁首連結  |                     |        |                  | X     |
|--------------------------------|---------|---------------------|--------|------------------|-------|
| ▲ C 同人子 (読用)                   | 新增並返回   | 新増 取消               |        |                  |       |
| ▶ ○ 新增頁首連結 389 更改排序 1          | 基本資料    |                     |        |                  |       |
| ■ 連結名稱                         | •連結名稱:  |                     |        | 使用圖檔: ○ 使用 • 不使用 |       |
| 問題回報                           | 相關連結:   |                     | <選擇連结> | 上傳:              | 瀏覽    |
| 加入會員                           | 出現情況:   | ◎ 登入顯示 ◎ 登出顯示 ◎ 不限分 | l      |                  |       |
| 📄 關於我們                         |         | ◎ 僅在首頁顯示 ◎ 僅在内頁顯示   | ◎ 不限定  |                  |       |
| 🔄 回首頁                          | 新視窗開啟:  | 💿 新視窗 💿 原頁面         |        |                  |       |
|                                | 资料有效否:  | • 有效 ② 無效           |        | 給予連結名稱           |       |
|                                |         |                     | 並設     | 设定頁首連結內容         |       |
|                                |         |                     | _      |                  |       |
|                                |         |                     |        |                  |       |
|                                |         |                     |        |                  |       |
|                                | 资料建立者 : | 资料建立日期:             | 資料群組:  |                  | 狀態:正常 |
|                                | 资料修改者:  | 资料修改日期:             |        |                  |       |

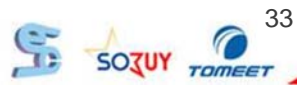

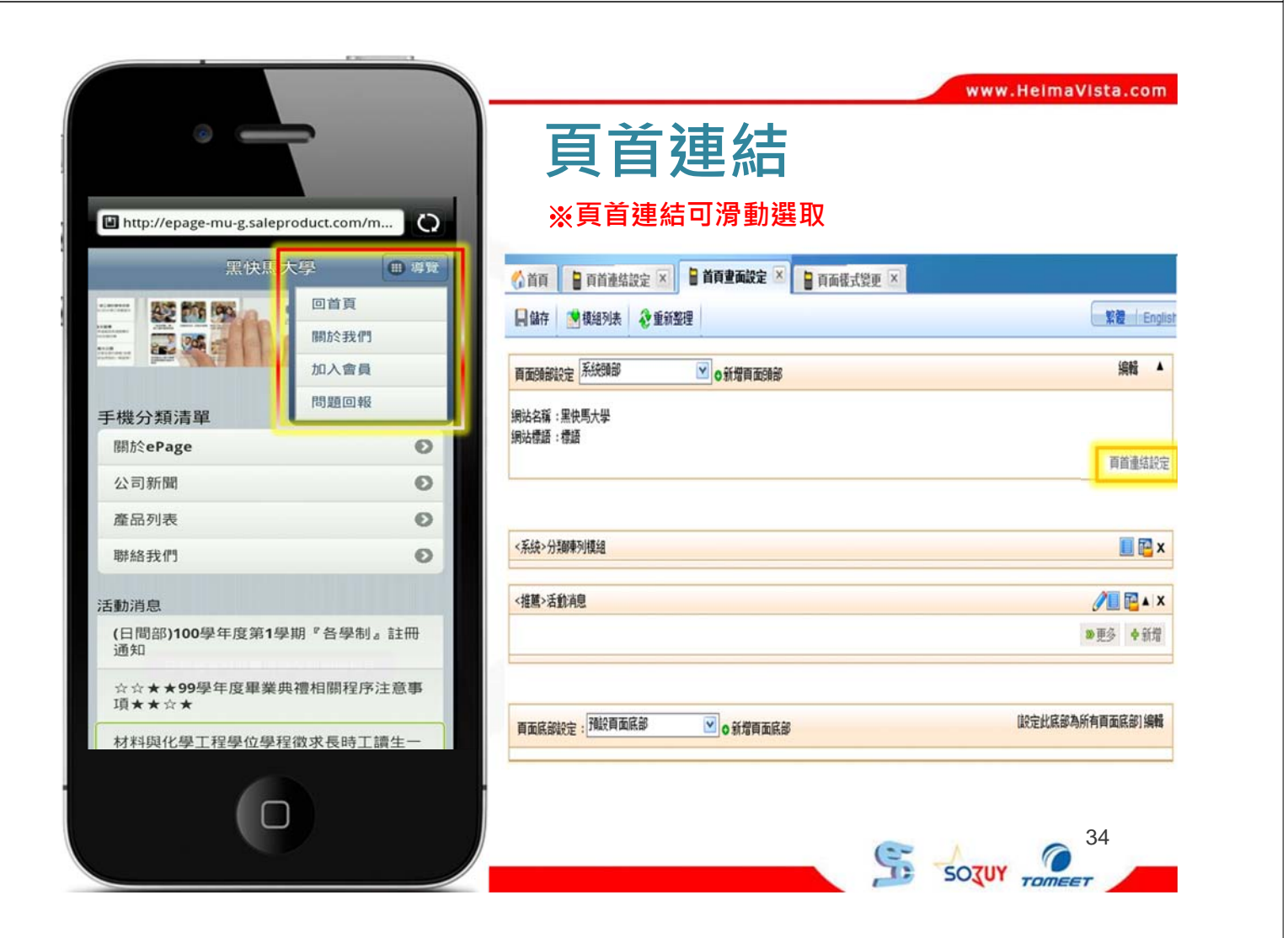

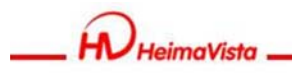

## 手機瀏覽-軟體功能設定

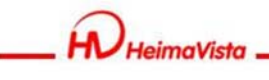

www.HeimaVista.com

35

SOTUY TOT

## 手機瀏覽-軟體功能設定

## 可設定使用手機瀏覽網頁時是否自動 引導至手機版本

路徑:

手機瀏覽>參數設定>軟體功能設定

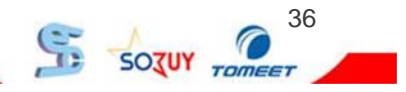

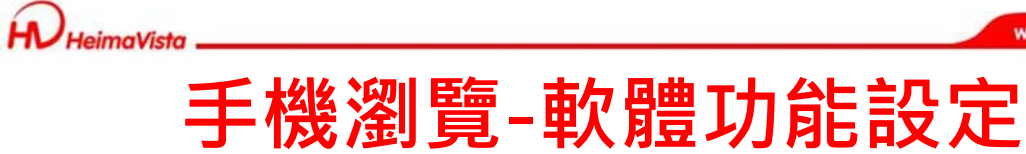

|                                                                                                |                                                   | welcome, Ad<br>ePage教育訓練                                                                                          | iministrator                                                                                                    |
|------------------------------------------------------------------------------------------------|---------------------------------------------------|----------------------------------------------------------------------------------------------------|----------------------------------------------------------------------------------------------------|
| Jee State                                                                                      | 1 《首百                                             | ■ 軟體功能設定                                                                                                    | x                                                                                                    |
| 內容管理                                                                                           | 口修改                                               | ▲ 重新整理                                                                                                    |                                                                                                    |
| 又福系統                                                                                           |                                                   | C Emiler                                                                                                    |                                                                                                    |
| 漢組管理                                                                                           | ☆訊小園                                              | 嚴大貫x高:                                                                                                    | 小图像寬 60 小图像高 60                                                                                                    |
| 會員管理                                                                                           | Joein L IN                                        | 日上安支                                                                                                    | 建議小圖像尺寸為 60×60 像素                                                                                                    |
| 匯入匯出                                                                                           | ● ● ● ● ● ● ● ● ● ● ● ● ● ● ● ● ● ● ●             | 販大員X品:                                                                                                    | 大圖像寬 100 大圖像高 100                                                                                                    |
| 頁面樣式                                                                                           | · 二十二十二十二十二十二十二十二十二十二十二十二十二十二十二十二十二十二十二十          | rh\$5.                                                                                                    |                                                                                                    |
| 參數設定                                                                                           |                                                   | 9.111.                                                                                                    |                                                                                                    |
| 系統管理                                                                                           | <ul> <li>▶ 評議內容</li> </ul>                        | 限制長度:                                                                                                    |                                                                                                    |
| 建展功能                                                                                           | 次前184m                                            | 百酮示評議家 <del>創。</del>                                                                                              |                                                                                                    |
| 手機劉獎                                                                                           |                                                   |                                                                                                    | 及設定等机復业直                                                                                                    |
| 檀管理                                                                                            |                                                   | 马只率 <u>数</u><br>百白新送到工程关于                                                                                         |                                                                                                    |
| 資源管理                                                                                           | 新始引導<br>(本の)#100                                  | 貝目動導到手機百頁:<br>今.                                                                                                  | ◎ 台 ♡ 是                                                                                                    |
| 國庫管理                                                                                           | 导频翻設                                              | E:                                                                                                    | ◎ 點選石上角圖標爾開 ◎ 放在頁面頭部 ◎ 放在頁面底部                                                                                                    |
| 面特效                                                                                            | 万月快式                                              |                                                                                                    | ◎ 拖至底部自動載入 ◎ 點擊宣看更多 ◎ 分員欄                                                                                                    |
| 電子報                                                                                            | •                                                 |                                                                                                    |                                                                                                    |
| 培州国                                                                                            |                                                   |                                                                                                    |                                                                                                    |
| HeimaVista .                                                                                   |                                                   |                                                                                                    | www.HeimaVis                                                                                                    |
| )<br>HeimaVista .                                                                              |                                                   | <b>毛樤</b> 淡                                                                                                    | www.Heimavis<br>劉譼_道航欄                                                                                                    |
| ) <sub>HeimaVista</sub> ,<br>航欄可                                                               | 設定                                                | <b>手機</b> 済<br>∈種不同                                                                                               | www.Helmavis<br><b>劉覽-導航欄</b><br>司呈現方式                                                                                                    |
| )<br>HeimaVista .<br>航欄口                                                                       | 「設定<br>roduct.com/m                               | <b>手機</b> 済<br>∈種不同                                                                                               | www.HelmaVis<br>劉覽-導航欄<br>司呈現方式                                                                                                    |
| HeimaVista,<br>航欄可<br>://epage-mu-g.salep<br>黑侠瑪                                               | 「設定I<br>roduct.com/m<br><sup>大學</sup>             | <b>手機</b><br>三種不同                                                                                                 | www.Helmavis<br>劉覽-導航欄<br>司呈現方式<br>//epage-mu-g-saleproduct.com/m<br>                                                                                                    |
| HeimaVista<br>航欄口<br>p://epage-mu-g.salep<br>黑快馬                                               | roduct.com/m<br>大學                                | 手機<br>三種不「<br><sup>の</sup>                                                                                        | www.HelmaVis<br>劉寶-導航欄<br>司呈現方式<br>//epage-mu-g.saleproduct.com/m<br>                                                                                                    |
| HeimaVista<br>航欄口<br>://epage-mu-g.salep                                                       | roduct.com/m<br>大學<br>回首頁<br>關於我們                 | 手機》<br>三種不同<br>『                                                                                                  | www.Helmavis<br>劉寶-導航欄<br>司呈現方式<br>//epage-mu-g.saleproduct.com/m<br>                                                                                                    |
| HeimaVista                                                                                     | roduct.com/m<br>大學<br>回首頁<br>關於我們<br>加入會員         | 手機;<br>三種不「<br>。                                                                                                  | www.Helmavis<br>劉寶-導航橋<br>司呈現方式<br>//epage-mu-gsaleproduct.com/m<br><u>実快馬大學</u><br><u>現快馬大學</u><br><u>現快馬大學</u><br><u>現快馬大學</u><br><u>現快馬大學</u><br><u>現快馬大學</u><br><u>現快馬大學</u><br><u>現快馬大學</u><br><u>現快馬大學</u><br><u>現快馬大學</u><br><u>現快馬大學</u><br><u>現快馬大學</u><br><u>夏快馬大學</u><br><u>夏快馬大學</u><br><u>夏快馬大學</u><br><u>夏快馬大學</u><br><u>夏快馬大學</u><br><u>夏快馬大學</u><br><u>夏快馬大學</u><br><u>夏</u> 中美                                                                                                    |
| HeimaVista<br>舟亢 欄 つ<br>S://epage-mu-g.salep<br>定快馬<br>至 算                                     | roduct.com/m<br>大學 副首頁 關於我們 加入會員 問題回報             | <b>手機</b><br>三種不同<br>■                                                                                            | www.Helmavis<br>劉寶-導航橋<br>司呈現方式<br>//epage-mu-g-saleproduct.com/m<br>定快馬大學<br>原於我們<br>加入雪魚<br>原<br>正<br>定<br>正<br>定<br>正<br>定<br>正<br>定<br>正<br>定<br>正<br>正<br>正<br>正<br>正<br>正<br>正<br>正<br>正<br>正<br>正<br>正<br>正                                                                                                    |
| HeimaVista .<br>守九相口<br>://epage-mu-g.salep<br>黑侠馬<br>致清單<br>.Page                             | roduct.com/m<br>大學<br>回首頁<br>關於我們<br>加入會員<br>問題回報 | 手機済                                                                                                    | www.Heimavis<br>劉 覽 – 導 航 欄<br>司呈現方式<br>//epage-mu-g-saleproduct.com/m<br><u>R(KB,大字</u><br><u>R(KB,大字</u><br><u>R(KB,大字</u><br><u>R(KB,大字</u><br><u>R(KB,大字</u> )<br><u>R(KB, 大字</u><br><u>R(KB, 大字</u> )<br><u>R(KB, 大字</u><br><u>R(KB, 大字</u> )<br><u>R(KB, 大字</u><br><u>R(KB, 大字</u> )<br><u>R(KB, 大字</u><br><u>R(KB, 大字</u> )<br><u>R(KB, 大字</u><br><u>R(KB, 大字</u> )<br><u>R(KB, 大字</u><br><u>R(KB, 大字</u> )<br><u>R(KB, 大字</u><br><u>R(KB, 大字</u> )<br><u>R(KB, 大字</u> )<br><u>R(KB, 大字</u><br><u>R(KB, 大字</u> )<br><u>R(KB, 大字</u> )<br><u>R(KB, 大字</u> )<br><u>R(KB, 大字</u> )<br><u>R(KB, 大字</u> )<br><u>R(KB, 大字</u> )<br><u>R(KB, 大字</u> )<br><u>R(KB, 大字</u> )<br><u>R(KB, 大字</u> )<br><u>R(KB, T)</u><br><u>R(KB, T)</u><br><u>R(KB,</u>                                                                                                    |
| HeimaVista .<br>抗欄口<br>//epage-mu-g-salep<br>黑快馬<br>副清單<br>Page<br>                            | roduct.com/m<br>大學<br>回首頁<br>開於我們<br>加入會員<br>問題回報 | <b>手機</b><br>三種不「<br>○<br>■<br>■<br>■                                                                             | www.Helmavis<br>劉 覽 - 導 航 橋<br>の呈現方式                                                                                                    |
| HeimaVista .<br>外方相了口<br>(/epage-mu-g.salep<br>黑侠馬<br>至 延 近 近<br>和清單<br>Page<br>新聞             | roduct.com/m<br>大學<br>回首頁<br>關於我們<br>加入會員<br>問題回報 | 手機済<br>三種不ら<br>の<br>の<br>り<br>の<br>の<br>の<br>の<br>の<br>の<br>の<br>の<br>の<br>の<br>の<br>の<br>の<br>の<br>の<br>の        | Www.Helmavis<br>劉 覧 - 英 航 橋<br>の呈現方式<br>//epage-mu-g-saleproduct.com/m<br><u>R(KB大学</u><br><u>R(KB大学</u><br><u>R(KB)</u><br><u>R(KB)</u> |
| HeimaVista 、<br>守九 相則 つ<br>(/epage-mu-g.salep<br>黑快馬<br>和清單<br>Page<br>新聞                      | roduct.com/m<br>大學<br>回首頁<br>關於我們<br>加入會員<br>問題回報 | <b>手機※</b><br>三種不「<br>の<br>の<br>り<br>り<br>り<br>の<br>の<br>の<br>の<br>の<br>の<br>の<br>の<br>の<br>の<br>の<br>の<br>の<br>の |                                                                                                    |
| HeimaVista .                                                                                   | roduct.com/m<br>大學<br>回首頁<br>關於我們<br>加入會員<br>問題回報 |                                                                                                    | www.Helmavis<br>劉 覽 - 導 航 橋                                                                                                    |
| HeimaVista 、<br>守亢 相則 口<br>://epage-mu-g.salep<br>黑決馬<br>整節<br>整節<br>和清單<br>·Page<br>所聞<br>·見  | roduct.com/m<br>大學<br>回首頁<br>關於我們<br>加入會員<br>問題回報 |                                                                                                    | www.telmavie<br>劉 覽 - 導 前 前 相<br>5 注 注 法<br>2 注 注 法<br>2 注 注 法<br>2 注 注 法<br>2 注 注 法<br>3 注 注 注 法<br>5 注 注 注 法<br>5 注 注 注 法<br>5 注 注 注 法<br>5 注 注 注 法<br>5 注 注 注 法<br>5 注 注 注 注 法<br>5 注 注 注 法<br>5 注 注 注 注 注 注 注 注 注 注 注 注 注 注 注 注 注 注 注                                                                                                    |
| HeimaVista 、<br>分九 相則 つ<br>//epage-mu-g.salep<br>黑快馬<br>凝清單<br>·Page<br>·所聞<br>·可表<br>我们<br>·國 | roduct.com/m<br>大學<br>回首頁<br>開於我們<br>加入會員<br>問題回報 |                                                                                                    | www.helmavis     のまたまたまままで、     のまたまたまで、     のまたまたまで、     のまたまたまで、     のまたまたで、     のまたままままで、     のまたままままで、     のまたままままで、     のまたままままで、     のまたままままで、     のまたままままで、     のまたままままで、     のまたままままで、     のまたままままで、     のまたままままで、     のまたままままで、     のまたまままままで、     のまたまままままで、     のまたまままままで、     のまたまままままままままままままままままままままままままままままままま                                                                                                    |

☆☆★★99學年度畢業典禮相關程序注意專

材料與化學工程學位學程徵求長時工讀生

回首頁

刷於我們

SOJUY

TOM

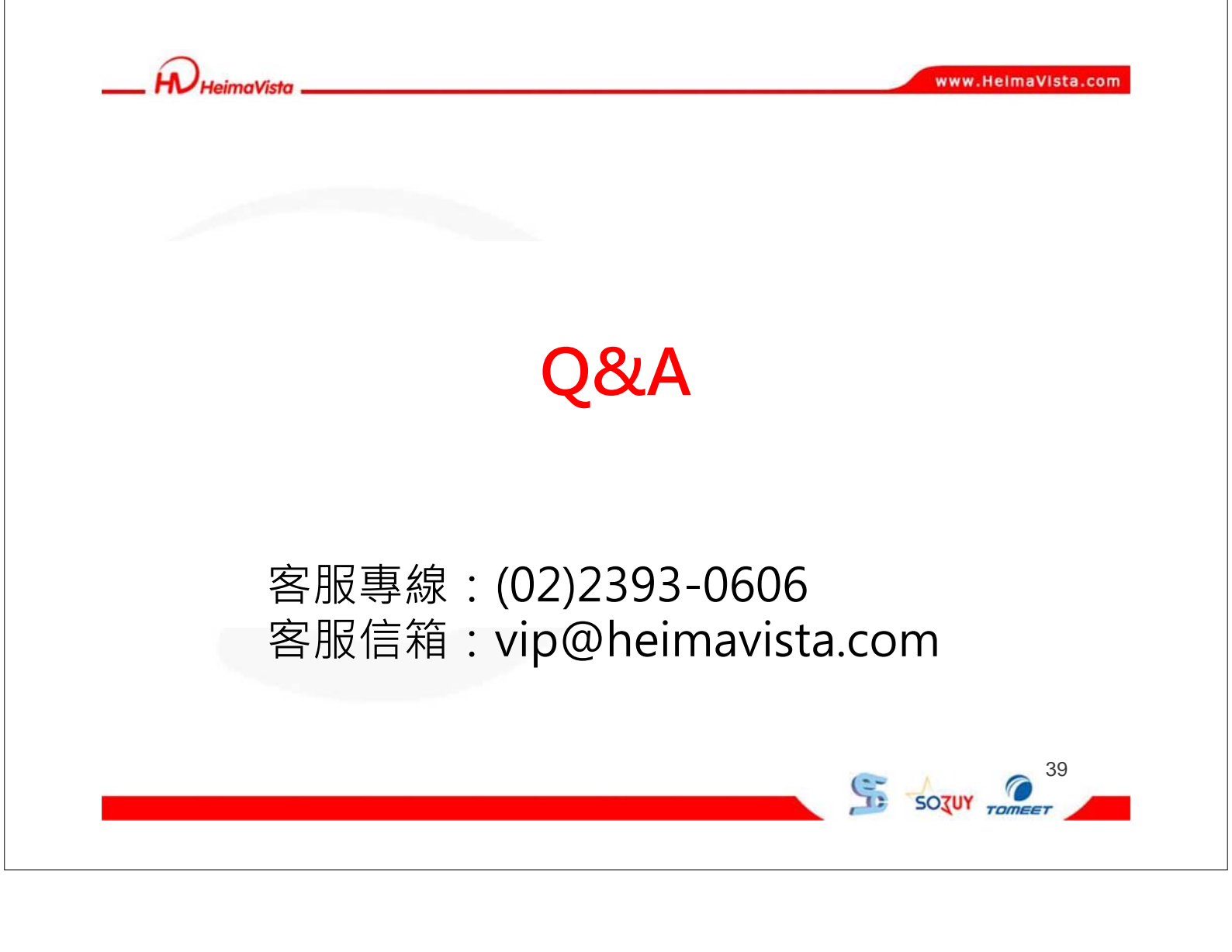